## SISTEMA ON LINE PER LE ISCRIZIONI ALLE GARE CON LIMITE DI PARTECIPANTI

Al fine di gestire le manifestazioni per le quali è previsto un numero limitato di partecipanti sono statei introdotti nuovi strumenti specifici alla procedura di iscrizione on line:

- a) un contatore che indica progressivamente il numero d'ordine della vostra iscrizione,
- b) un messaggio di avvertimento quando avete effettuato una iscrizione oltre il limite
- c) una procedura di sostituzione tra iscritti e riserve della stessa società che permette di mantenere la stessa posizione di accodamento dell'atleta titolare sostituito.

Vediamo in pratica come funziona il sistema.

Entrate nella pagina dalla quale potrete effettuare le vostre iscrizioni .

In alto, sotto il numero identificativo della gara trovate la riga che vi indica il limite massimo di possibili iscritti alla gara e quanti sono gli iscritti in quel momento.

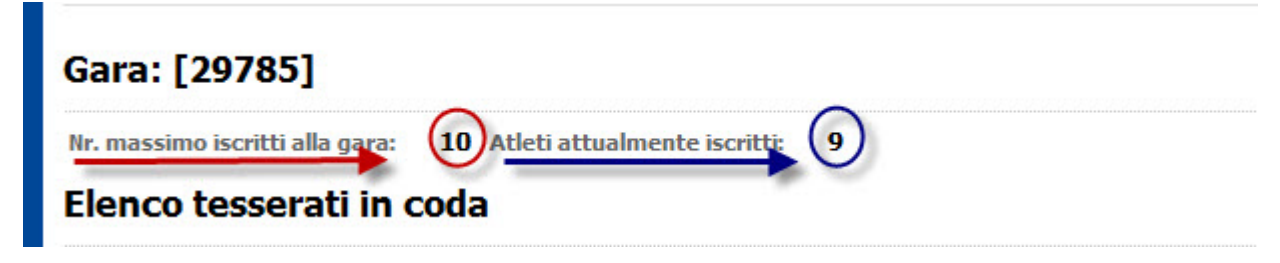

Le gare a partecipazione limitata riporteranno sempre questa indicazione in testa alla pagina.

Effettuate le vostre iscrizioni e per ogni atleta aggiunto in coda verrà indicato nell'ultima colonna a destra il numero d'ordine dell'iscrizione. Nel caso in cui eccediate il numero massimo degli atleti iscrivibili il numero d'ordine dell'atleta verrà indicato in rosso ed un messaggio vi avvertirà che uno o più dei vostri atleti è oltre il numero massimo consentito.

Il programma non bloccherà comunque l'iscrizione ma dovrete rivolgervi alla società organizzatrice per avere conferma della validità dell'iscrizione effettuata.

Le riserve iscritte non avranno numero d'ordine in quanto non vengono conteggiate nel totale degli atleti accodati.

|                             | Coo<br>Nr. massimo       | da iscrizioni<br>iscritti alla gara: 10 Atlet | i attualmei           | nte iscritti: 11                         | Ord                  | ine        | progressivo iscri              | zioni        |                   |
|-----------------------------|--------------------------|-----------------------------------------------|-----------------------|------------------------------------------|----------------------|------------|--------------------------------|--------------|-------------------|
|                             | Attenzio<br>Contatta     | ne il numero di a<br>re la società org        | itleti iso<br>anizzat | critti è superiore<br>rice per la confei | al massi<br>ma della | mo<br>a vo | consentito.<br>ostra iscrizior | ie.          | *                 |
|                             | <u>Codice</u><br>Società | <u>Società</u>                                | <u>Atleta</u>         | <u>Cognome e nome</u>                    | <u>Categoria</u>     | Sel.       | <u>Accodamento</u>             | Riserva Not  | e Progr.          |
|                             | 02K3589                  | ASD ATESTINA<br>CYCLING                       | 509642L               | CONTOLI ALBERTO                          | UN                   |            | 06/10/2009<br>14.31.56         |              | 6                 |
|                             | 02K3589                  | ASD ATESTINA<br>CYCLING                       | 514798V               | NIZZOLO GIACOMO                          | UN                   |            | 06/10/2009<br>14.31.56         |              | 7                 |
| Le riserve non hanno numero | 02K3589                  | ASD ATESTINA<br>CYCLING                       | 521689X               | FORESTI DAVIDE                           | UN                   |            | 06/10/2009<br>14.31.56         |              | 8                 |
| d'ordine                    | 02K3589                  | ASD ATESTINA<br>CYCLING                       | 522773T               | PELUCCHI MATTEO                          | UN                   |            | 06/10/2009<br>14.31.56         |              | 9                 |
| $\backslash \backslash$     | 02K3589                  | ASD ATESTINA<br>CYCLING                       | 531303W               | TOMMASSINI FABIO                         | UN                   |            | 06/10/2009<br>14.31.56         |              | 10                |
| — / ,                       | 92K3589                  | ASD ATESTINA<br>CYCLING                       | 540119A               | DELLE STELLE<br>CHRISTIAN                | UN                   |            | 06/10/2009<br>14.31.56         |              |                   |
| ×                           | 02K3589                  | ASD ATESTINA<br>CYCLING                       | 545547Y               | GRAZIATO MASSIMO                         | UN                   |            | 06/10/2009<br>14.31.56         | $\checkmark$ |                   |
|                             | 02K3589                  | ASD ATESTINA<br>CYCLING                       | 546271C               | MAFFEZZOLI DAVIDE                        | UN                   |            | 06/10/2009<br>14.31.56         |              | 11                |
|                             | Rimuovi da               | Ila coda i selezionati                        | Modulo i              | scrizione gara                           | Sostituzioni         | _          | $\supset$                      |              | Ý                 |
|                             |                          | Apre la procedura<br>sotituzioni              | per le                | [                                        | Seleziona tu         | ıtti       | Deseleziona tutti              | Iscrizion    | e oltre il limite |

Una volta effettuate le iscrizioni avrete la possibilità successiva di modificarle secondo quanto disposto dai regolamenti vigenti.

Fino ad oggi per modificare la vostra iscrizione dovevate semplicemente cancellare l'atleta in coda e sostituirlo con uno ancora non iscritto.

Ora però, **nelle gare con limitazione di partecipanti**, questo tipo di operazione comporterebbe la perdita della posizione nella coda di iscrizione con il rischio che, il sostituto, accodato all'ultimo posto, possa risultare tra quelli iscritti oltre il limite massimo.

Per ovviare a questo inconveniente è stata predisposta una apposita procedura che permetterà di fare le sostituzioni mantenendo la posizione nella coda di iscrizione.

La procedura è molto semplice e permette:

- 1) Di scambiare un titolare iscritto con una riserva iscritta (il titolare diventa riserva e viceversa)
- 2) Di sostituire un titolare iscritto con una riserva iscritta cancellando il titolare(la riserva diventa titolare ed il primo viene eliminato dalla coda)
- 3) Di sostituire un titolare iscritto con un atleta non iscritto (il primo viene eliminato ed il sostituto prenda la sua posizione)

Per accedere alla procedura di modifica occorre scegliere il bottone sostituzioni.

## ATTENZIONE: il bottone sostituzioni è visibile solo nelle gare a partecipazione limitata.

Premete il bottone ed accedete alla pagina dove vi verranno presentati tutti gli atleti **titolari** che avete iscritto.

Selezionate l'atleta da sostituire tramite la freccia verde ed andate avanti.

| Selezionare l'iscritto da sost | ituire.                |           |                        |
|--------------------------------|------------------------|-----------|------------------------|
| Atleta                         | Nome                   | Categoria | $\cap$                 |
| 981687K                        | PIPPO PIPPO            | EL        | <b>*</b> (*)           |
| 981689V                        | SANNITO LEONARDO       | EL        |                        |
| 9816905                        | GIACOMINI FERNANDO     | EL        |                        |
|                                |                        | DOL 2     | elezionare un titolare |
| l'esserato da sostituire:      |                        | pera      |                        |
| Tesserato sostitutivo          | Elenco atleti titolari |           |                        |

Nella pagina successiva avrete selezionato in blu il titolare che avete scelto e sotto le tre opzioni di sostituzione caratterizzate da altrettanti bottoni.

1) **Scambio con riserva**. Vi permette di scambiare un titolare con una riserva. Ambedue i soggetti devono essere già in coda di iscrizione. Il titolare diventerà riserva e viceversa.

| tleta            | Nome                                                           | Categoria                         |
|------------------|----------------------------------------------------------------|-----------------------------------|
| 81687K           | PIPPO PIPPO                                                    | E.                                |
| 81689V           | SANNITO LEONARDO                                               | EL                                |
| 16905            | GIACOMINI FERNANDO                                             | EL                                |
|                  |                                                                | Iscritto da sostituire            |
| ostituzioni co   | n riserve                                                      |                                   |
| Sostituzio       | riserva (Cancella un titolare e lo sostituisce con la riserva) | Opzioni di sostituzione possibili |
| ostituzioni co   | n nuovi iscritti                                               |                                   |
| Costituzione con | nuovo (Sastituisce il titolave con un nuovo iscritta)          |                                   |

Scelta questa opzione vi verrà presentato l'elenco delle riserve iscritte dal quale dovete scegliere il sostituto.

| VITULLO GENNARO<br>SANDRUCCI EMILIO<br>981687K - PIPPO PIPPO | elenco delle riserve iscritte                                                                                                    | UN<br>EL                                                                                                    |                                                                                                    |
|--------------------------------------------------------------|----------------------------------------------------------------------------------------------------|----------------------------------------------------------------------------------------------------|----------------------------------------------------------------------------------------------------|
| SANDRUCCI EMILIO                                             |                                                                                                    | EL                                                                                                    |                                                                                                    |
| 981687К - РІРРО РІРРО                                        |                                                                                                    | The test sector of the st                                                                                                    |                                                                                                    |
| Scambio con riserva<br>va ed andate avant                    | i premendo il testo <b>esegue.</b>                                                                                                    | vuoi sostituire                                                                                                    | serva che<br>al titolare                                                                                                    |
| ne premere il tasto 'Esegui                                  | i' La riserva passerà titolare ed il t                                                                                                    | itolare riserva.                                                                                                    | Categoria                                                                                                    |
| Nome                                                         |                                                                                                    |                                                                                                    | Categoria                                                                                                    |
| VITULLO GENNA                                                |                                                                                                    |                                                                                                    | UN                                                                                                    |
| 81687K - PIPPO PIPPO                                         | esegue la si                                                                                                    | ostituzione                                                                                                    |                                                                                                    |
|                                                              | va ed andate avant<br>cedure potrai sostituire i tu<br>ne premere il tasto 'Esegui<br>Nome<br>VITULLO GENNAI<br>SANDRUCCI EMI<br>081687K - PIPPO PIPPO | va ed andate avanti premendo il testo esegue.<br>cedure potrai sostituire i tuoi iscritti mantenendo l'ordine di iscrizio<br>ne premere il tasto 'Esegui' La riserva passerà titolare ed il t<br>Nome<br>VITULLO GENNARO<br>SANDRUCCI EMILIO<br>081687K - PIPPO PIPPO | va ed andate avanti premendo il testo <b>esegue.</b><br>cedure potrai sostituire i tuoi iscritti mantenendo l'ordine di iscrizione.<br>ne premere il tasto 'Esegui' La riserva passerà titolare ed il titolare riserva.<br>Nome<br>VITULLO GENNARO<br>SANDRUCCI EMILIO<br>081687K - PIPPO PIPPO |

L'operazione è conclusa e potete tornare alla pagina della coda iscrizioni.

2) **Sostituzione con riserva**. Il titolare viene eliminato dalla coda e torna libero per iscrizione ad altra gara mentre il suo posto viene preso da una riserva gia presente nella coda iscritti.

| selezionare il tipo di operazion | e da effettuare                                   |                                                         |           |
|----------------------------------|---------------------------------------------------|---------------------------------------------------------|-----------|
| Atleta                           | Nome                                              |                                                         | Categoria |
| 81691P                           | SANDRUCCI EMILIO                                  |                                                         | EL        |
| 981689V                          | SANNITO LEONARDO                                  |                                                         | EL        |
| 81690S                           | GIACOMINI FERNANDO                                |                                                         | EL        |
| Sostituzioni con riserve         |                                                   | dopo aver selezionato un titolare iscritto scegliere la |           |
| Scambio con riserva              | (Scambia un titolare con una riser <del>va)</del> | voce sostituzione con riserva                           |           |

## n nuovi iscritti

Sostituzione con nuovo (Sostituisce il titolare con un nuovo iscritto)

Tesserato da sostituire: 981689V - SANNITO LEONARDO Operazione selezionata:

Tesserato sostitutivo

Esegue

Una volta selezionato il titolare da sostituire premete il tasto "sostituzione con riserva"

Vi verrà presentato l'elenco delle riserve tra le quali selezionare il sostituto. Selezionare un nome

| Attenzione con queste proced                                                           | ure potrai sostituire i tuoi iscritti mantenendo l'ordine di                        | iscrizione.                                   |                      |
|----------------------------------------------------------------------------------------|-------------------------------------------------------------------------------------|-----------------------------------------------|----------------------|
| Selezionare la riserva che sostit<br>Atleta                                            | uisce. La riserva passerà titolare ed il titolare verrà<br>Nome                     | CANCELLATO DALLA CODA.<br>Categoria           |                      |
| 981688U                                                                                | VITULLO GENNARO                                                                     | UN                                            | _ 📀                  |
| 981687K                                                                                | PIPPO PIPPO                                                                         | EL                                            | 4                    |
| Tesserato da sostituire: 981<br>Operazione selezionata: Sost<br>Tesserato sostitutivo: | 689V - SANNITO LEONARDO<br>tituzione con riserva                                    | re una riserva                                |                      |
| Successivame                                                                           | ente premere esegui per completa                                                    | are l'operazione. La riserva prende           | erà la posizione del |
| titolaro olimi                                                                         | nata                                                                                |                                               |                      |
| titolare elim                                                                          | nato.                                                                               |                                               |                      |
|                                                                                        |                                                                                     |                                               |                      |
| Attenzione con queste p                                                                | procedure potrai sostituire i tuoi iscritti mante                                   | nendo l'ordine di iscrizione.                 |                      |
| Per confermare la sostitu                                                              | zione premere il tasto 'Esegui' La riserva                                          | passerà titolare ed il titolare verrà CANCELL | ATO DALLA CODA.      |
| Atleta                                                                                 | Nome                                                                                |                                               | Categoria            |
| 981688U                                                                                | VITULLO GENNARO                                                                     |                                               | UN                   |
| 981687K                                                                                | PIPPO PIPPO                                                                         |                                               | EL                   |
| Tesserato da sostituire:<br>Operazione selezionata:<br>Tesserato sostitutivo:          | 981689V - SANNITO LEONARDO<br>Sostituzione con riserva<br>981688U - VITULLO GENNARO | esegui l'operazione di<br>sostituzione        |                      |

Coda iscrizioni

3) **Sostituzione con nuovo**. Per sostituire un titolare iscritto con un'atleta non ancora iscritto. Il primo verrà eliminato dalla coda e tornerà disponibile per altre iscrizioni ed il secondo prenderà la sua posizione in coda.

| lata                     | Nome                                                   | Catagonia                                                                         |
|--------------------------|--------------------------------------------------------|-----------------------------------------------------------------------------------|
|                          | NUME                                                   | categoria                                                                         |
| 81691P                   | SANDRUCCI EMILIO                                       | EL                                                                                |
| 81688U                   | VITULLO GENNARO                                        | UN                                                                                |
| 510903                   | GIACOMINI PERNANDO                                     |                                                                                   |
| Scallible coll fiberva   | (Scambia un cicolare con una riserva)                  |                                                                                   |
|                          | (Cancella un titolare e lo sostituisce con la riserva) |                                                                                   |
| Sostituzione con riserva |                                                        |                                                                                   |
| ostituzione con riserva  | i iscritti                                             | dopo aver selezionato un titolare scegliero<br>l'opzione "sostituzione con nuovo" |

Dopo aver scelto il titolare da sostituire selezionare il bottone "sostituzione con nuovo"-Vi verrà presentato l'elenco degli atleti **non iscritti alla gara.** Scegliere tra questi il sostituto e selezionarlo

| ara Prove Iscritti Isc                                                        | ivi alla gara Classifiche Giudici                            |                                                  |                  |          |
|-------------------------------------------------------------------------------|--------------------------------------------------------------|--------------------------------------------------|------------------|----------|
|                                                                               | ocoduro potroi sostituiro i tuoi iscritt                     | ti mantananda l'ardina di issiziana              |                  |          |
| Selezionare il tesserato che<br>Atleta                                        | e sostituisce. L'iscritto verrà sos<br>Nome                  | tituito con un altro atleta della vostra società | i.<br>Categoria  |          |
| 847654A                                                                       | ACERBIS QUIRINO                                              | atleti non in coda di iscrizione                 | T1               | ٠        |
| 881689V                                                                       | SANNITO LEONARDO                                             | alla gara                                        | EL               | <b>*</b> |
| 981692Q                                                                       | CARDINALI RUGGIERO                                           | ·                                                | EL               |          |
| Tesserato da sostituire:<br>Operazione selezionata:<br>Tesserato sostitutivo: | 981690S - GIACOMINI FERNAN<br>Sostituzione con altro tessera | DO<br>ato                                        | seleziono un atl | eta 🖊    |
| Coda iscrizioni                                                               |                                                              |                                                  |                  |          |

Successivamente procedete premendo esegue per completare l'operazione.

÷.

| Per confermare la sostituzion                                                       | e premere il tasto 'Esegui' L'iscritto verrà sostit                                           | uito con un altro atleta della vostra società.            |           |
|-------------------------------------------------------------------------------------|-----------------------------------------------------------------------------------------------|-----------------------------------------------------------|-----------|
| Atleta                                                                              | Nome                                                                                          |                                                           | Categoria |
| 347654A                                                                             | ACERBIS QUIRINO                                                                               |                                                           | T1        |
| 981689V                                                                             | SANNITO LEONARDO                                                                              |                                                           | EL        |
| 981692Q                                                                             | CARDINALI RUGGIERO                                                                            |                                                           | EL        |
| Tesserato da sostituire: 9<br>Operazione selezionata: S<br>Tesserato sostitutivo: 9 | 81690S - GIACOMINI FERNANDO<br>ostituzione con altro tesserato<br>81692Q - CARDINALI RUGGIERO | premi esegui per conferma<br>l'operazione di sostituzione | re<br>e   |

Il titolare iscritto verrà cancellato dalla coda ed il nuovo iscritto prenderà la sua posizione.

Fatte le operazioni di sostituzione potere ristampare il modulo di iscrizione o il bollettino di ingaggio per inviarlo con le modifiche alla società organizzatrice.